## 最初に 必ず読んでね! かんたんスタートガイド Canon PIXUS MP810

## 本体設置編

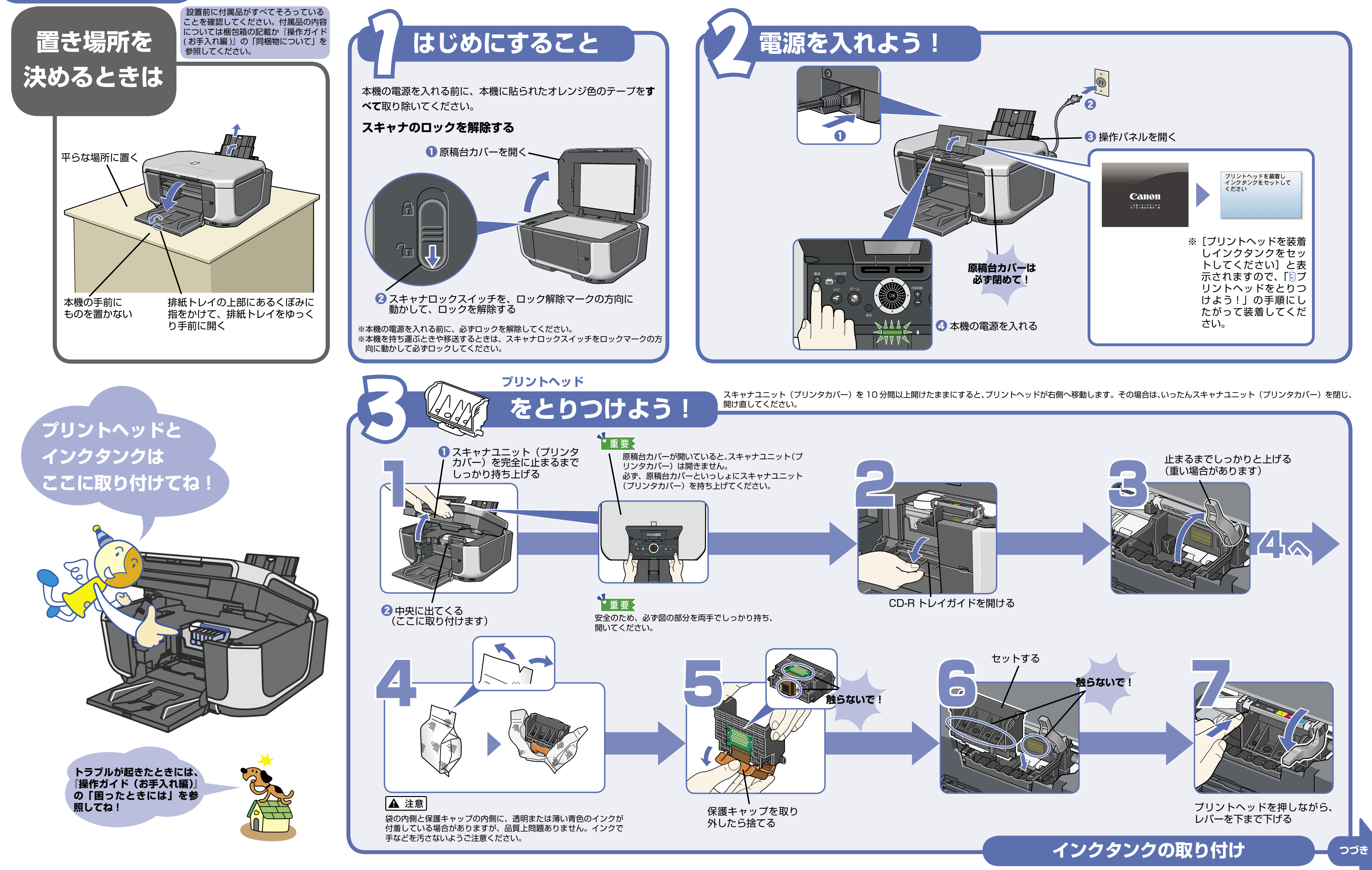

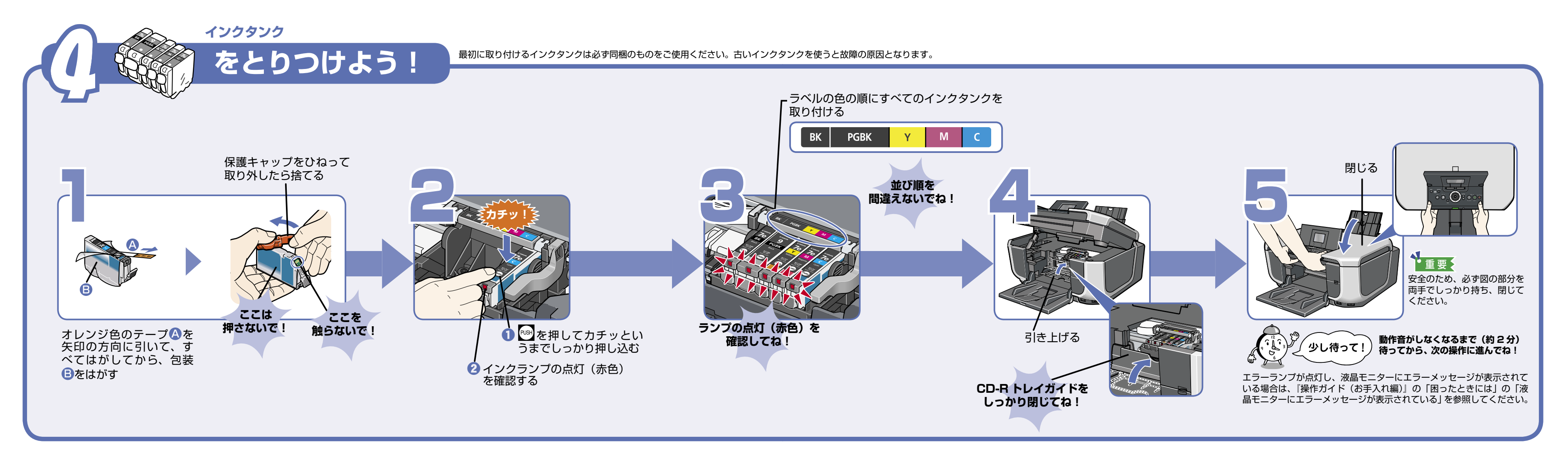

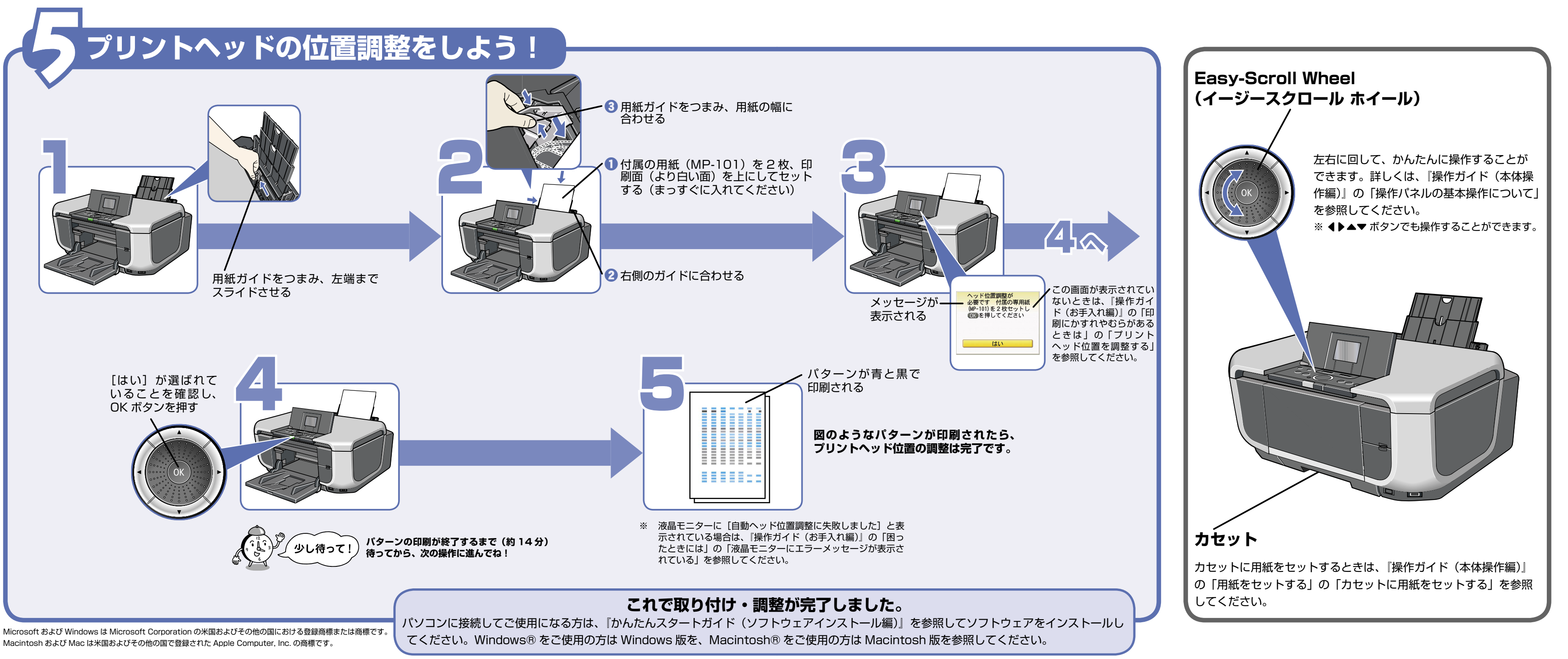

Macintosh および Mac は米国およびその他の国で登録された Apple Computer, Inc. の商標です。